## Как отправить отчет в ФНС из Контур.Экстерн

Направление учетных форм через Контур.Экстерн осуществляется в два этапа:

- 1. Составление отчета. На выбор пользователя предлагается несколько вариантов:
  - формирование непосредственно в сервисе;
  - загрузка подготовленного заранее документа и его редактирование;
  - загрузка файла отчета, полностью готового к отправке.
- 2. Проверка документа и его направление в ИФНС.

## Создание отчета в Контур.Экстерн

В меню на основном экране сервиса нужно выбрать пункт «ФНС», перейти в раздел «Отчеты» и нажать «Заполнить в системе»:

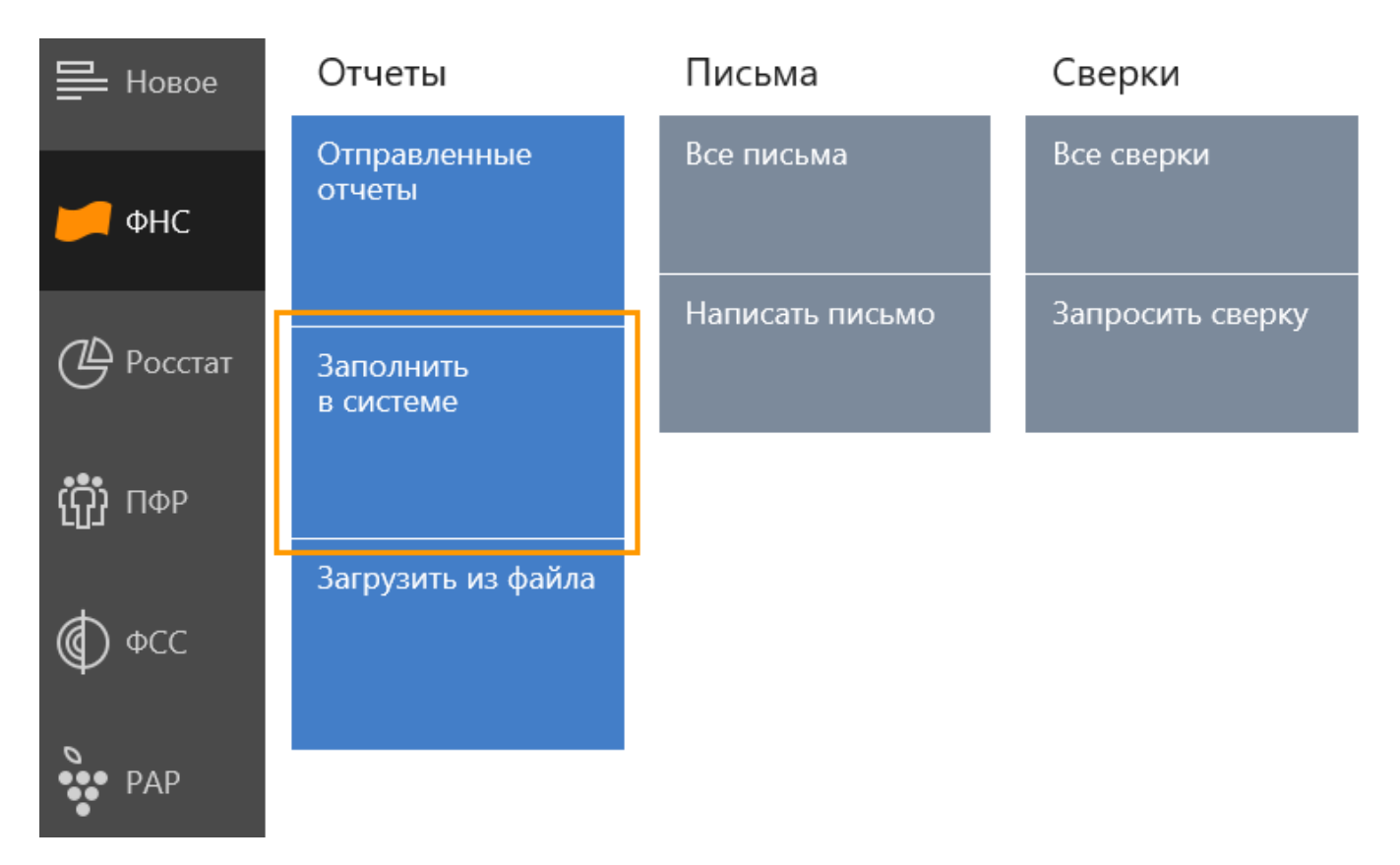

Откроется **список отчетных форм**, в котором следует выбрать нужную. В окне списка есть возможность переключаться между типами отчета — налоговыми, бухгалтерскими или учетными формами. Также есть **окно поиска** — осуществлять его можно как по названию формы, так и по КНД:

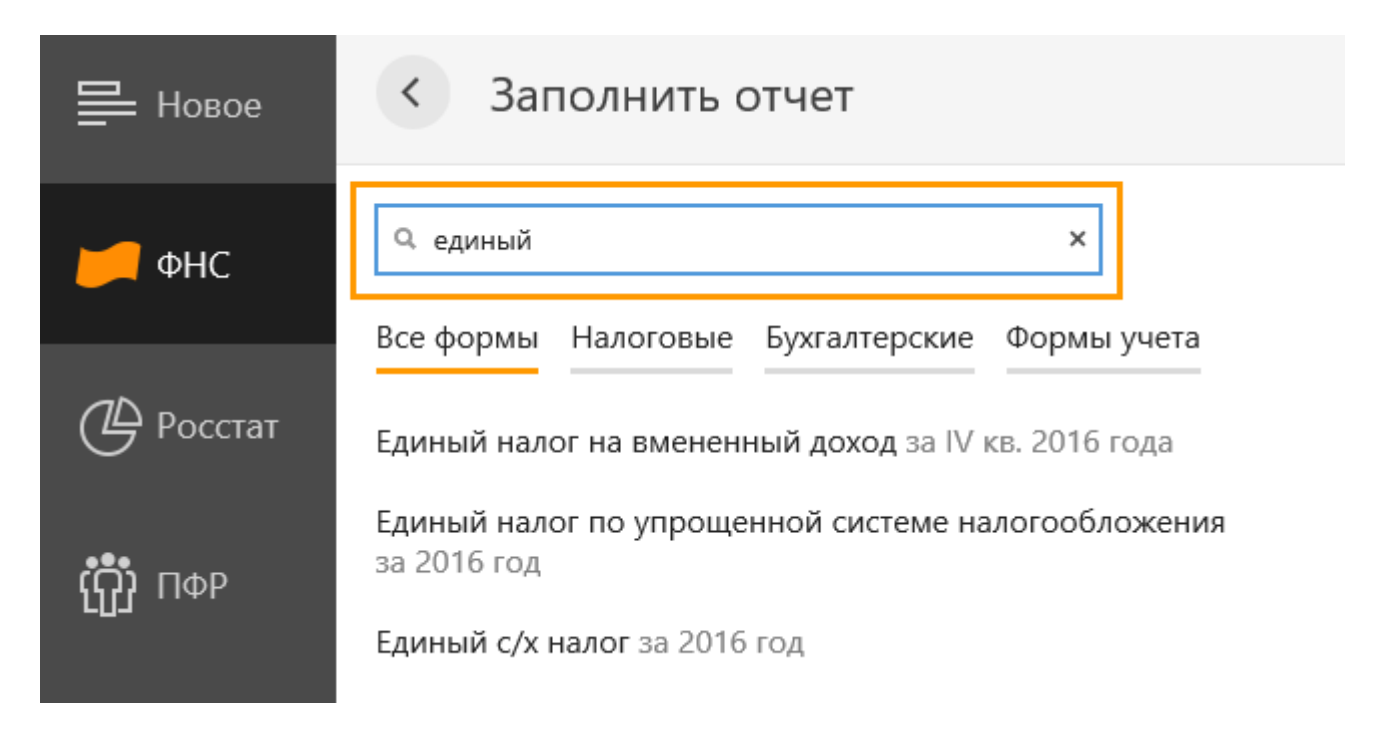

В правой части строки с названием формы можно выбрать нужный период:

| 💾 Новое   | < Заполнить отчет                                                  |
|-----------|--------------------------------------------------------------------|
| 📁 ФНС     | Q единый ×                                                         |
|           | Все формы Налоговые Бухгалтерские Формы учета                      |
| 🕒 Росстат | Единый налог на вмененный доход за IV кв. 2016 года выбрать период |
| (ႁ), ΠΦΡ  | Единый налог по упрощенной системе налогообложения<br>за 2016 год  |
|           | Единый с/х налог за 2016 год                                       |

Когда отчет выбран и загружен в сервис, нужно его заполнить. Для этого следует нажать «*Редактировать*».

Отчет заполняется привычным образом — так же, как на бумаге или в иных программах / сервисах. Однако есть общие для большинства отчетов поля:

- 1. «КНД формы». Утвержденный код он проставляется автоматически.
- «Номер корректировки» либо «Вид документа». Здесь нужно указать «0», если документ подается впервые, либо порядковый номер корректирующего отчета, если подается корректировка. Максимальное значение — 999.

В формах формата 2.0 и 3.0 корректировка указывается иначе. Заполняется несколько полей:

- 1. **«Признак вида документа»**. Значение берется из справочника. Для первичного документа ставится «1», для корректирующего «3».
- 2. «Номер корректировки». В этом поле нужно вручную указать порядковый номер корректирующего документа.
- 3. «Отчетный год».

| Титульный лист      |                                                          |                                            |                                                             |
|---------------------|----------------------------------------------------------|--------------------------------------------|-------------------------------------------------------------|
| Раздел 1            |                                                          |                                            |                                                             |
| Раздел 2            | Титульный дист                                           | ИНН<br>6699000000                          | КПП                                                         |
| Разлел 3            | титульный лист                                           |                                            | 669935001                                                   |
| + Добавить раздел 2 | Налоговая декларация по ед<br>для отдельных видов деятел | циному налогу на вмененный дохо<br>1ьности | рд                                                          |
|                     | Порядок заполнения Q Нормативн                           | ная база Форма по КНД 1152016              |                                                             |
|                     | Номер корректировки                                      | Налоговый период                           | Отчетный год                                                |
|                     | 0                                                        | 21 первый квартал 👻                        | 2017                                                        |
|                     | Представляется в налоговый орган                         |                                            | По месту учета                                              |
|                     | 0000 Тестовая инспекция                                  | v                                          | 310 по месту осуществления деяте 👻                          |
|                     | 93.04                                                    | 1234567890                                 | Начните вводить код или название 💌                          |
|                     | • Налогоплательщик                                       |                                            |                                                             |
|                     | Представитель налогоплательщика                          |                                            |                                                             |
|                     | Фамилия Имя Отчество 💡<br>Петрова Анна Николаевна        |                                            |                                                             |
|                     |                                                          | Этот блог<br>Эбо                           | к в печатной форме заполняется<br>отником налогового органа |
| 🖹 Шаблоны           |                                                          |                                            |                                                             |
| × Очистить форму    |                                                          | /                                          |                                                             |
| 🖘 Перенести данные  |                                                          |                                            |                                                             |
| Сохранить и закрыть |                                                          |                                            |                                                             |

Прочие реквизиты отчета зависят от его вида. Так, среди них может присутствовать код периода, код места, по которому представляется документ, лицо, подписавшее документ и другие поля. Данные для заполнения многих из них нужно выбрать из справочника.

Когда заполнены все реквизиты отчета, нужно их проверить и нажать *«Далее»*. Система предложит **заполнить непосредственно сам формируемый отчет**, то есть внести данные в его разделы. Общие рекомендации:

- 1. Правила заполнения отчета можно увидеть, если нажать на ссылку «**Порядок** заполнения».
- 2. Между разделами или листами отчета можно перемещаться двумя способами:
  - при помощи кнопок «Далее», «Назад»;
  - кликнув на нужный раздел в левой части страницы.

Когда все поля заполнены, следует нажать «*Сохранить и закрыть*». Документ сохранен в сервисе и готов к проверке и отправке.

#### Загрузка заготовки отчета и его доработка

С основного экрана сервиса нужно перейти в пункт меню «ФНС», далее в разделе «Отчеты» перейти во вкладку «Загрузить из файла»:

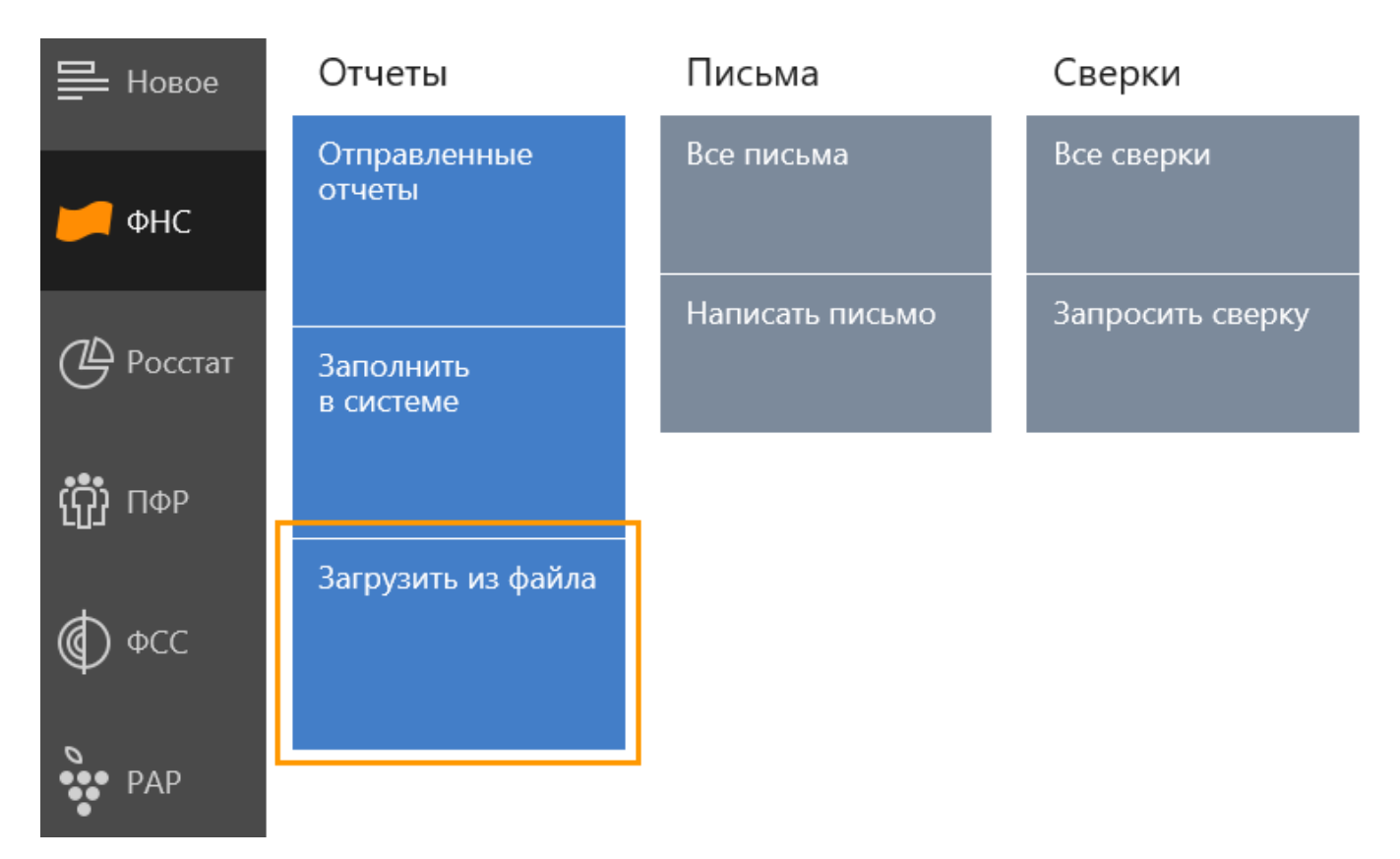

Затем нужно выбрать файл и открыть его.

Откроется окно загрузки отчета, в котором следует выбрать файл для редактирования. Также есть варианты:

- не загружать, если отчет выбран ошибочно;
- загрузить и отправить готовый файл, если он не требует редактирования.

#### Загрузка отчета

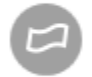

Налоговая декларация по налогу на прибыль организаций Первичный за полугодие 2015г., в ИФНС 0000 ИНН: 6699000000, КПП: 669901001, ОРГАНИЗАЦИЯ 1

Заменить реквизиты в системе данными из отчета

Выбрать другой отчет

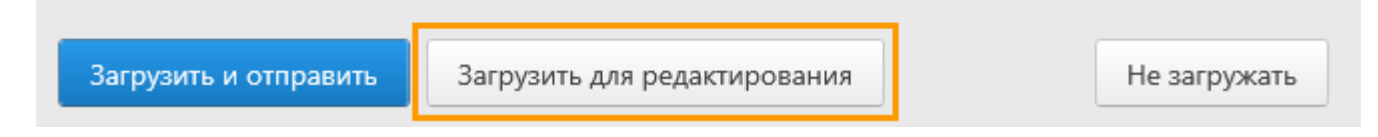

Отчет загрузится в сервис, после чего в него можно будет внести исправления. Действовать при этом нужно так же, как и при формировании отчета в сервисе.

## Загрузка готового отчета

Если отчет полностью подготовлен в сторонней программе, его можно **загрузить для отправки в налоговую в виде файла.** 

Загружаемый отчет должен быть проверен пользователем самостоятельно и сохранен на диске компьютера или flash-накопителе.

В боковом меню на главном экране нужно выбрать вкладку «ФНС», перейти в раздел «Отчеты» и выбрать «Загрузить из файла»:

| 블 Новое   | Отчеты                 | Письма          | Сверки           |
|-----------|------------------------|-----------------|------------------|
| 📁 ФНС     | Отправленные<br>отчеты | Все письма      | Все сверки       |
|           |                        | Написать письмо | Запросить сверку |
| 🕒 Росстат | Заполнить<br>в системе |                 |                  |
| τή ΠΦΡ    |                        | •               |                  |
|           | Загрузить из файла     |                 |                  |
| Фсс       |                        |                 |                  |
| РАР       |                        | J               |                  |

Далее нужно выбрать файл и открыть его. Откроется окно загрузки отчета, в котором нужно нажать *«Загрузить и отправить».* 

| Загрузка отчета                                                                                                    | ×            |
|----------------------------------------------------------------------------------------------------|--------------|
| <ul> <li>Налоговая декларация по налогу на прибыль орга<br/>Первичный за полугодие 2015г., в ИФНС 0000</li> <li>ИНН: 6699000000, КПП: 669901001, ОРГАНИЗАЦИЯ 1</li> <li>Заменить реквизиты в системе данными из отчета</li> <li>Выбрать другой отчет</li> </ul> | анизаций     |
| Загрузить и отправить Загрузить для редактирования                                                                                                    | Не загружать |

Отчет будет загружен в сервис. Параллельно с этим будет пройден его **форматный контрол**ь и проверены ИНН/КПП. Если формат или реквизиты неверные, возможно, выбран не тот файл. В таком случае следует выбрать правильный отчет и повторить загрузку.

Также возможно, что в файле **содержится ошибк**а — его нужно исправить и загрузить снова.

Если ошибок нет, можно переходить к отправке.

## Проверка отчета

Отчет будет проверен автоматически после нажатия кнопки «Отправить»:

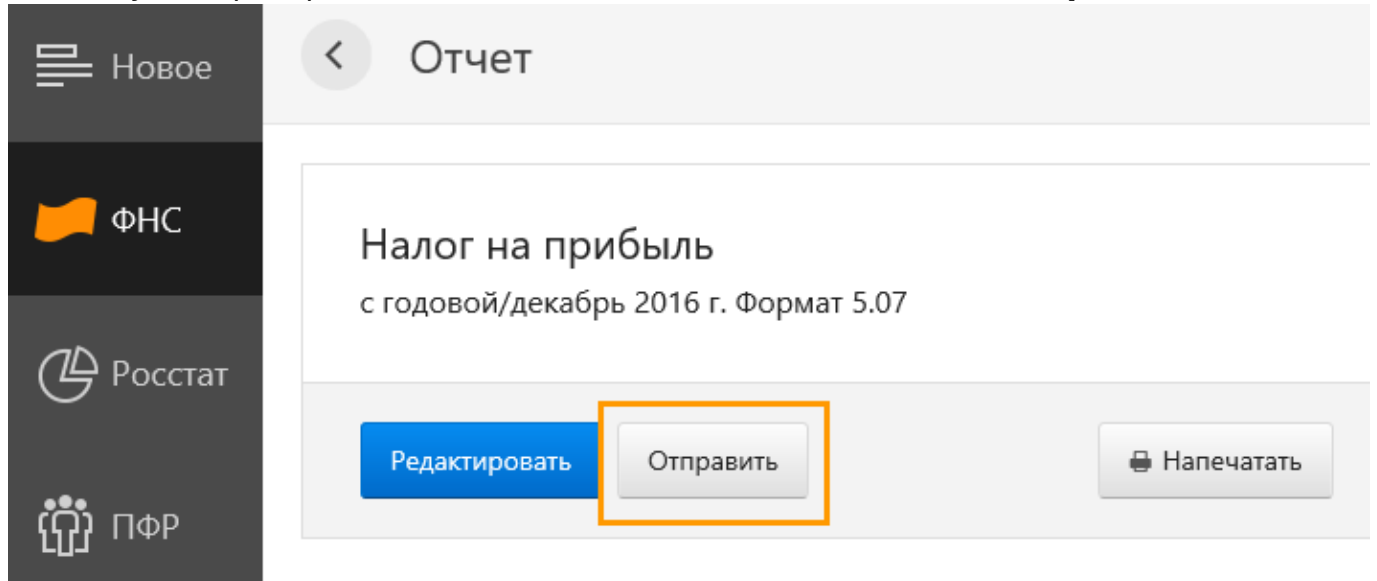

После проверки система отчитается о результатах. Возможны такие варианты:

- 1. Ошибок и предупреждений нет. Отчет можно отправлять в ИФНС.
- 2. В отчете есть *ошибки, которые требуют исправления*. После этого отчет нужно вновь проверить.
- 3. В отчете есть *некритичные ошибки (предупреждения)*. Они не мешают отправке формы, но все же требуют внимания пользователя.

#### Алгоритм исправления ошибок:

- 1. Прежде следует пройтись по списку ошибок.
- 2. Для исправления нужно открыть раздел отчета с ошибкой. Это можно сделать, нажав на ссылку с описанием ошибки либо кнопку *«Редактировать отчет»*:

#### Налог на прибыль

код: 1151006; признак вида документа: первичный; год 2016 код ИФНС не определен ОРГАНИЗАЦИЯ (000000000-000000002)

| Результат проверки отчета                                                                                                    |                                                                                                    |
|----------------------------------------------------------------------------------------------------|----------------------------------------------------------------------------------------------------|
| • 6 ошибок. Чтобы отправить отчет, исправьте ошибки                                                                                                    |                                                                                                    |
| Код инспекции не соответствует формату (4 цифры).                                                                                                    | Код налогового органа                                                                                                    |
| ИдФайл не соответствует формату                                                                                                    | Идентификатор файла                                                                                                    |
| Атрибут 'КодНО' некорректный - Значение '' не проходит по сле-<br>дующему ограничению: 'Нарушен формат: Коды из Классифика-<br>тора системы обозначений налоговых органов'.       | Код налогового органа (@КодНО)                                                                                                    |
| Атрибут 'КПП' некорректный - Значение '000000002' не проходит<br>по следующему ограничению: 'Нарушен формат: Код причины<br>постановки на учет (КПП) - 5 и 6 знаки от 0-9 и А-Z'. | Файл обмена (Файл) → Состав и структура документа (До-<br>кумент) → Сведения о налогоплательщике (СвНП) → Налогопла-<br>тельщик - организация (обособленное подразделение)<br>(НПЮЛ) → КПП (@КПП) |
| Перейти к отправке Редактировать отчет 🖨 Распеч                                                                                                    | атать отчет на бланке 🖶 Распечатать результаты проверки                                                                                                    |

- 3. В этом же окне можно распечатать отчет либо результаты его проверки.
- 4. Когда нужный раздел загружен, следует внести правки, а затем нажать «Сохранить и закрыть».
- 5. Когда исправлены все ошибки, следует нажать «Отправить». Сервис вновь проверит отчет и покажет результаты. Если ошибки сохранились, их нужно исправить повторно.

Когда все ошибки исправлены, можно переходить к отправке формы.

## Направление отчета в ИФНС

После успешного прохождения проверки отчет может быть отправлен. Для этого есть кнопка «**Перейти к отправке**». При этом будет загружено окно передачи отчета:

#### Налог на прибыль

код: 1151006; признак вида документа: первичный; год 2016 в ИФНС 0001 ОРГАНИЗАЦИЯ (000000000-669901001)

#### Результат проверки отчета

| 🗸 Ошибок и предупр | еждений нет         |                               |                                   |
|--------------------|---------------------|-------------------------------|-----------------------------------|
|                    |                     |                               |                                   |
|                    |                     |                               |                                   |
|                    | 1                   |                               |                                   |
| Перейти к отправке | Редактировать отчет | 🖶 Распечатать отчет на бланке | 🖶 Распечатать результаты проверки |

Здесь можно посмотреть полную информацию об отправленном документе, распечатать его на бланке либо загрузить в формате xml (ссылка **«Отчет»**).

Чтобы закончить работу с отчетом, нужно нажать «**Подписать и отправить**». Отчет будет подписан ЭЦП того пользователя, который указан рядом с упомянутой кнопкой, после чего в зашифрованном виде передан в налоговый орган.

| < Налог                        | говая д             | еклара             | ция по                         | о налогу на прибыль организаций                                     |
|--------------------------------|---------------------|--------------------|--------------------------------|---------------------------------------------------------------------|
| Первичный за I к               | квартал 2015        | года, в ИФ         | HC: 1102                       | Информация об отчете                                                |
| Отчет<br>готов к отправке      | Отчет<br>отправлен  | Отчет<br>доставлен | Получен<br>ответ               | Документооборот<br>завершен                                         |
| Отчет провере<br>Отправьте отч | ен и готов к<br>чет | к отправке         |                                |                                                                     |
| Отчет Распе                    | ечатать на (        | бланке             |                                |                                                                     |
| Подписать и                    | отправить           | Для п<br>இ ЗАС     | ю <b>дписи б</b><br>Э "ПФ "СКБ | удет использован сертификат<br>Контур" (Шишканова Юлия Геннадьевна) |

## Результаты отправки

Сразу после направления документа пользователь получит «Подтверждение даты отправки». Это отчет от оператора электронного документооборота о том, что

форма им принята. В нем указывается дата и время отправки (для всех регионов России — московское, для Калининградской области — местное).

| <ul> <li>Налоговая декларация по налогу на пр</li> </ul>                                                                                                    | ибыль организаций                                                                                                    |
|----------------------------------------------------------------------------------------------------|----------------------------------------------------------------------------------------------------|
| Первичный за I квартал 2015 года, в ИФНС: 1102, отправлен 12.07.2016 в 1<br>★ Сохранить все документы и подписи<br>Отчет сотов к отправке Отчет Отчет Получен Документооборот завершен<br>Отчет отправлен<br>Отчет отправлен<br>Отчет отправлен<br>Отчет отправлен                                                                                                    | /5:28 Информация об отчете                                                                                                    |
| Подтверждение даты отправки         Распечатать           Документ, в котором указаны дата и время представления отчета         இ           இ Подписи: ЗАО "ПФ "СКБ КОНТУР"         Отчет         Распечатать на бланке           Налоговая декларация по налогу на прибыль организаций         இ         Подписи: ЗАО "ПФ "СКБ Контур" (Шишканова Юлия           Геннадьевна)         Стиси: Зао "ПФ "СКБ Контур" (Шишканова Юлия         Стиси: Зао "ПФ "СКБ Контур" (Шишканова Юлия | Бесплатные СМС–уведомления<br>Оперативную информацию о <b>состоянии отчетов</b> ,<br>письмах и <b>требованиях из налоговой</b> мы пришлем на<br>ваш мобильный<br>+7 900 000-00-00 Подписаться<br>Управление подпиской — в меню Настройки / Рассылки и<br>новости |

Затем должны прийти сообщения из налогового органа. В зависимости от результата это может быть:

- 1. «Извещение о получении электронного документа». Означает, что отчет успешно доставлен в ИФНС.
- 2. «Сообщение об ошибке». Свидетельствует о том, что налоговый орган документ получил, но при его приеме что-то пошло не так. Это может быть проблема с транспортным контейнером, с расшифровкой и так далее. При направлении сообщения об ошибке документооборот по этому отчету завершается. Чтобы направить его снова, нужно ознакомиться с текстом ошибки. При необходимости рекомендуется обратиться в техподдержку оператора ЭДО. Когда ошибка устранена, отчет передается повторно.

Далее отчет обрабатывается принимающей стороной, после чего пользователь получает один из двух документов:

- 1. «**Квитанция о приеме**». Документ принят налоговым органом и считается представленным на дату и время, которые указаны в «Подтверждении даты отправки».
- 2. «Уведомление об отказе». Отчет не считается представленным, документооборот по нему завершается. В тексте уведомления содержится причина отказа. Нужно исправить отчет и представить заново.

Обратите внимание! При направлении исправленного отчета после получения сообщения об ошибке или уведомления об отказе номер корректировки / признак первичного отчета не меняется.

Если подается **налоговая декларация**, то пользователь получит дополнительно одно из двух сообщений:

- 1. «Извещение о вводе». Свидетельствует о том, что декларация принята.
- 2. **«Уведомление об уточнении**». Отчет принят ИФНС, но требуется внести в него уточнения. Подробности содержатся в тексте уведомления. В зависимости от того, что нужно уточнить, в ИФНС направляется либо пояснение, либо корректирующая форма декларации.

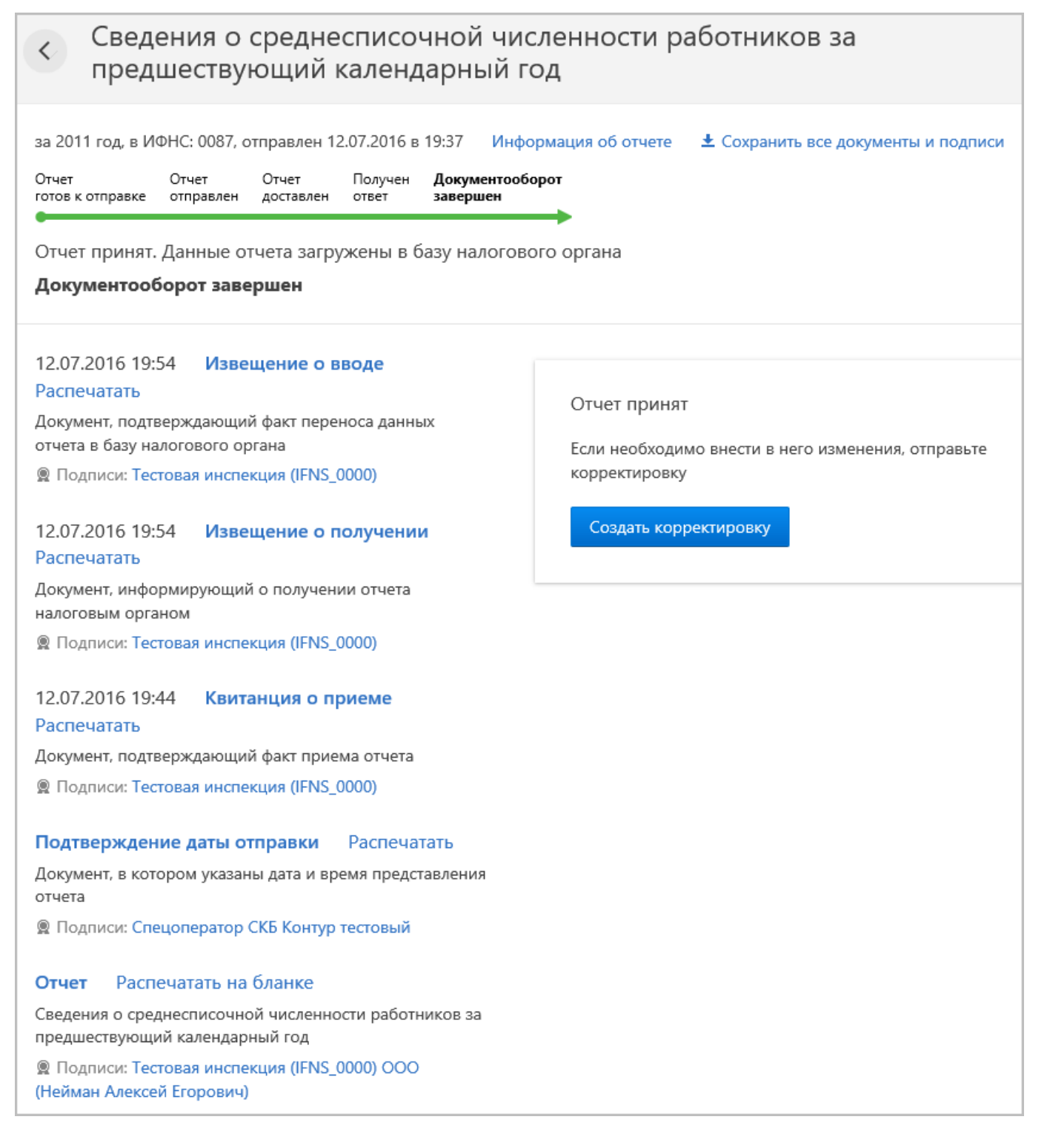

#### Информация об отправленных отчетах

Переданные в ИФНС формы попадают в раздел «Отправленные отчеты»:

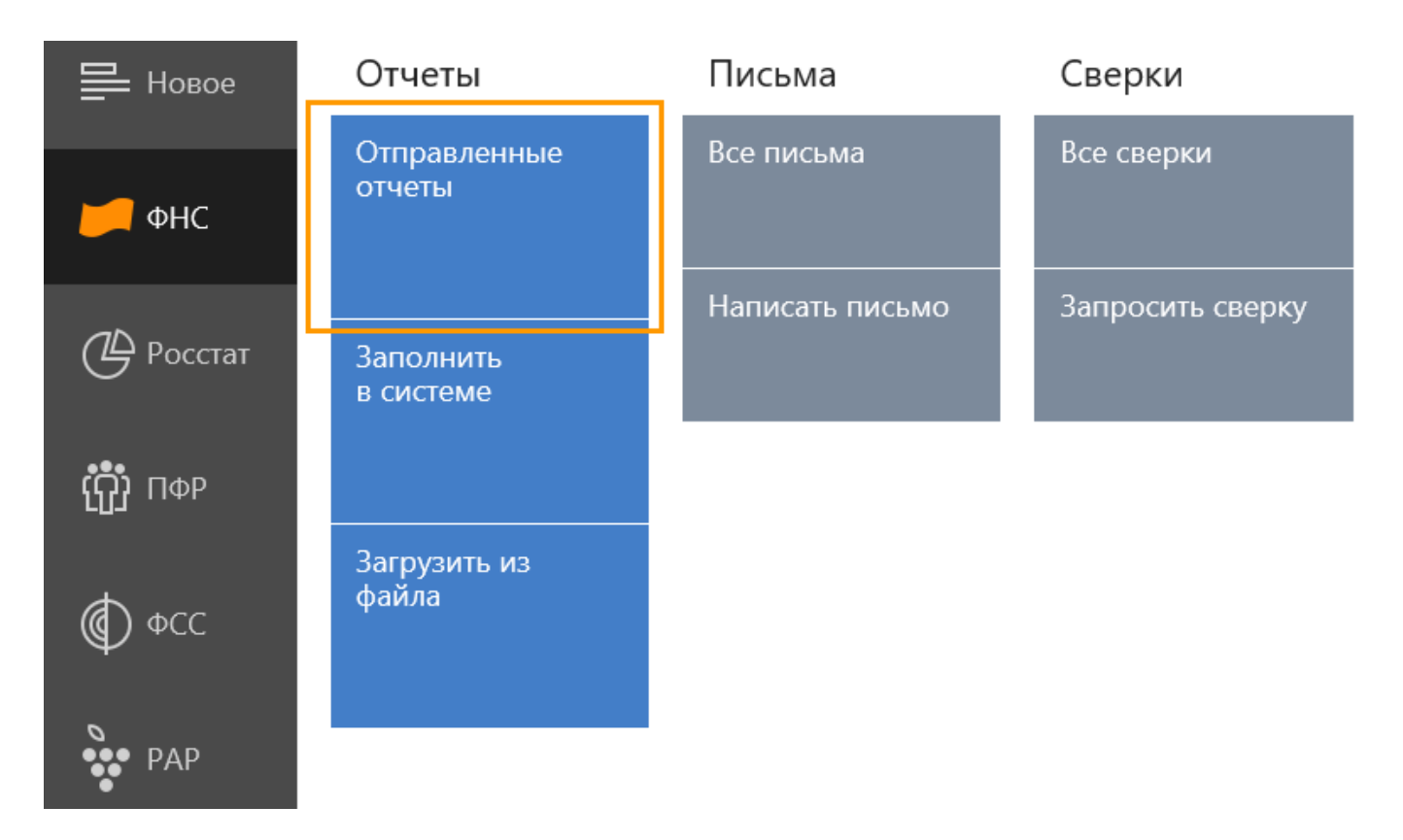

Будет показан список документов, переданных в налоговый орган, и краткая информация по ним: *название, тип (первичный или корректировка), период, код* ИФНС, статус, дата и время отправки.

| < Документы          | Текущая организация 💌 Текущий пользователь 💌                                | Кратко 🔻                                    |
|----------------------|-----------------------------------------------------------------------------|---------------------------------------------|
| <b>Фильтры</b> Поиск | Сведения о среднесписочной численности первичный за 2011 год в ИФНС 0087    | Сегодня, 10:43<br>Отправлен                 |
| Все документы        | Сведения о среднесписочной численности<br>первичный за 2011 год в ИФНС 0087 | Сегодня, 10:42<br>Отправлен                 |
| Отчеты               |                                                                             |                                             |
| Письма               | Сведения о среднесписочной численности первичный за 2011 год в ИФНС 0087    | Сегодня, 10:43<br>Получен ответ             |
| Запросы ИОН          | Форма П-2<br>первичный за полугодие 2015 года в Росстат 00-01               | Вчера, 19:37<br>Отправлен                   |
| Рассылки             |                                                                             |                                             |
| Требования           | Сведения о среднесписочной численности первичный за 2011 год в ИФНС 0087    | Вчера, 19:37<br>Документооборот<br>завершен |

В верхней части окна можно переключиться на режим «**Подробно**» и увидеть более детальную информацию по отчетам. Будет показано *наименование организации,* ИНН/КПП, файл документа. Функция полезна в том случае, если нужно направить обращение по отчету в службу поддержки сервиса.

| Текущая организация • Текущий пользователь • | Кратко 🔻                                      |
|----------------------------------------------|-----------------------------------------------|
| Форма П-2                                    | Кратко<br>Подробно егодня, 10:43<br>Отправлен |

## Работа с отправленными документами

Чтобы найти нужный отчет, можно воспользоваться вкладкой «**Поиск**» на странице со списком отправленных документов:

| Фильтры Поиск                                                 | 0               | Сведения о среднесписочной численности<br>первичный за 2011 год в ИФНС 6608          | Сегодня, 12:10<br>Отправлен                   |
|---------------------------------------------------------------|-----------------|--------------------------------------------------------------------------------------|-----------------------------------------------|
| Тип документов<br>Отчеты 👻                                    | Ø               | Сведения о среднесписочной численности<br>первичный за 2011 год в ИФНС 0087          | Сегодня, 12:10<br>Документооборот<br>завершен |
| Код контролирующего органа:                                   | Ø               | Сведения о среднесписочной численности<br>первичный за 2011 год в ИФНС 0087          | Сегодня, 12:10<br>Получен ответ               |
| Форма отчетности:<br>Начните вводить                          | <b>~</b>        | Сведения о среднесписочной численности<br>первичный за 2011 год в ИФНС 0087          | Сегодня, 12:10<br>Получен ответ               |
| Отчетный год:                                                 | Ø               | Сведения о среднесписочной численности<br>первичный за 2011 год в ИФНС 0087          | Сегодня, 12:10<br>Получен ответ               |
| Статус:<br>Отправлен     Лоставлен                            | Ø               | Сведения о среднесписочной численности<br>первичный за 2011 год в ИФНС 0087          | Сегодня, 12:10<br>Получен ответ               |
| Получен ответ<br>Документооборот завершен                     | 0               | Форма П-2<br>первичный за полугодие 2015 года в Росстат 00-01                        | Сегодня, 10:43<br>Отправлен                   |
| Отправлен:<br>01.06.2016 — 30.06.2016 ×                       | 0               | Форма П-2<br>первичный за полугодие 2015 года в Росстат 00-01                        | Сегодня, 10:43<br>Отправлен                   |
| вчера на прошлой неделе<br>в прошлом месяце<br>в прошлом голу | 0               | Форма П-2<br>первичный за полугодие 2015 года в Росстат 00-01                        | Сегодня, 10:43<br>Отправлен                   |
| Найти                                                         | 0               | Форма П-2<br>первичный за полугодие 2015 года в Росстат 00-01                        | Сегодня, 10:43<br>Отправлен                   |
|                                                               | Страни<br>← Пре | іцы: 1 2 3 4 5 6 7 8 1212 Найдено<br>дыдущая Следующая →  Сохранить список документо | 12120 отчетов<br>ов в Excel                   |

При поиске есть возможность выбрать тип документа, ввести номер контролирующего органа, название отчетной формы, год, статус, период отправления. Можно задать один или несколько параметров поиска.

# Рядом располагается вкладка «**Фильтры**», на которой пользователь может отсортировать документы по типу (запросы, письма, отчеты...), по коду органа представления и по отчетному периоду:

| <b>Фильтры</b> Поиск                 | Журнал учета выставленных и полученных счетов-фактур<br>в ИФНС 0002                            |
|--------------------------------------|------------------------------------------------------------------------------------------------|
| Все документы                        | Справка о состоянии расчетов по налогам, сборам, пеням и штра<br>в ИФНС 0087 (через МРИ 0002)  |
| Отчеты                               |                                                                                                |
| Письма                               | журнал учета выставленных и полученных счетов-фактур<br>в ИФНС 0002                            |
| Запросы ИОН                          | Справка о состоянии расчетов по налогам, сборам, пеням и штрас<br>в ИФНС 0087 (через МРИ 0002) |
| Рассылки                             |                                                                                                |
| Требования                           | Сведения о среднесписочной численности<br>первичный за 2011 год в ИФНС 0087                    |
| Заявления                            | Журнал учета выставленных и полученных счетов-фактур<br>в ИФНС 6614 (через МРИ 6608)           |
| Фин. анализ                          |                                                                                                |
| Алкогольная отчетность               | Журнал учета выставленных и полученных счетов-фактур<br>в ИФНС 6608                            |
| Представления                        | Сведения о среднесписочной численности                                                         |
| Уведомления о<br>банковской гарантии | первичный за 2011 год в ИФНС 0087                                                              |
|                                      | Страницы: 1 2 3 4 5 6048 Найдено 60478 документов                                              |
| I квартал                            | ← Предыдущая Следующая →                                                                       |
| II квартал                           |                                                                                                |
| IV квартал                           |                                                                                                |
| 1990 — 2015                          |                                                                                                |
| Код КО                               |                                                                                                |
| 0000                                 |                                                                                                |
| 0002                                 |                                                                                                |

части окна можно выбрать «**Все организации**» — будет загружен список всех документов:

| < Документы          | Текущая организация 🔻 Текущий пользователь 🔻                             | Кратко 💌                   |
|----------------------|--------------------------------------------------------------------------|----------------------------|
| <b>Фильтры</b> Поиск | Текущая организация<br>Все организации<br>Письмо в Росстат 00-01         | Вчера, 19:37<br>Отправлено |
| Все документы        | Сведения о среднесписочной численности первичный за 2011 год в ИФНС 6608 | Вчера, 19:37<br>Отправлен  |

Если в Контур.Экстерн работает несколько пользователей (многопользовательский режим), в верхней части окна можно выбрать **«Все пользователи»**. В этом случае

будет загружен список всех документов, которые направлены из сервиса разными пользователями:

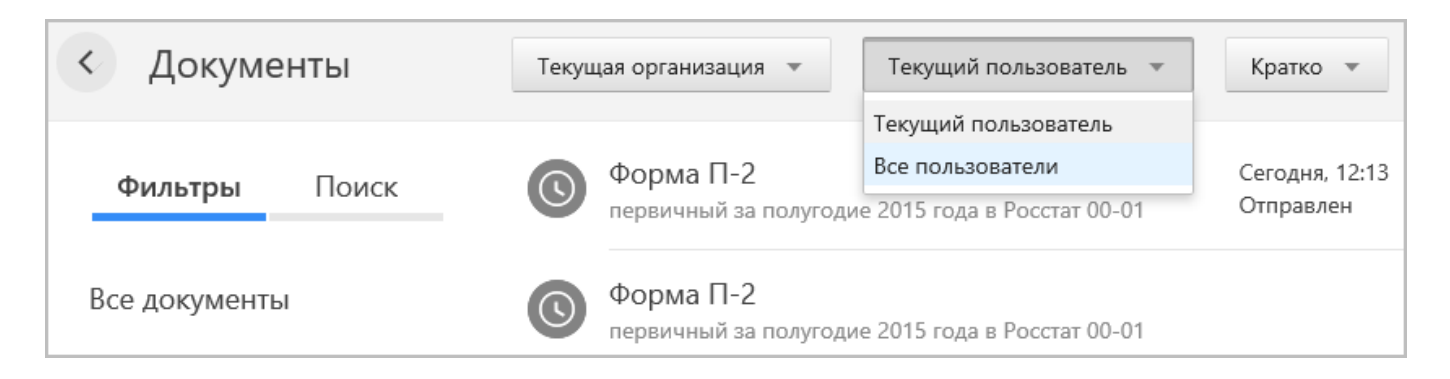

#### Проверка статуса отчета

В окне со списком отправленных документов, в правый части строки с названием отчета, можно увидеть текущий статус. Варианты статусов представлены в следующей таблице.

#### Таблица 1. Статусы документов, отправленных из Контур.Экстерн

| Статус                      | Что означает                                    | Какой документ получен из<br>ИФНС                |
|-----------------------------|-------------------------------------------------|--------------------------------------------------|
| Отправлен                   | Передан, но пока не доставлен                   | Подтверждение даты<br>отправки                   |
| Доставлен                   | Передан и получен ИФНС, но пока<br>не обработан | Извещение о получении                            |
| Получен ответ               | Документ обработан, отчет<br>представлен        | Квитанция о приеме                               |
| Документооборот<br>завершен | Отчет сдан                                      | Извещение о вводе                                |
|                             | Отчет представлен, но требует<br>уточнений      | Уведомление об уточнении                         |
| Документооборот<br>завершен | Отчет не представлен                            | Сообщение об ошибке или<br>Уведомление об отказе |

| 0        | Сведения о среднесписочной численности<br>первичный за 2011 год в ИФНС 6608                      | Сегодня, 12:10<br>Отправлен                   |
|----------|--------------------------------------------------------------------------------------------------|-----------------------------------------------|
| <b>~</b> | Сведения о среднесписочной численности<br>первичный за 2011 год в ИФНС 0087                      | Сегодня, 12:10<br>Документооборот<br>завершен |
|          | Сведения о среднесписочной численности<br>первичный за 2011 год в ИФНС 0087                      | Сегодня, 12:10<br><b>Получен ответ</b>        |
|          | Сведения о среднесписочной численности<br>первичный за 2011 год в ИФНС 0087                      | Сегодня, 12:10<br><b>Получен ответ</b>        |
|          | Сведения о среднесписочной численности<br>первичный за 2011 год в ИФНС 0087                      | Сегодня, 12:10<br><b>Получен ответ</b>        |
| <b>~</b> | Сведения о среднесписочной численности<br>первичный за 2011 год в ИФНС 0087                      | Сегодня, 12:10<br><b>Получен ответ</b>        |
| ×        | Сведения о среднесписочной численности<br>первичный за 2015 год в ИФНС 0088                      | 21.08.2015<br>Документооборот<br>завершен     |
| ×        | Единый налог на вмененный доход<br>первичный за I квартал 2015 года в ИФНС 6677 (через МРИ 0087) | 08.07.2015<br>Документооборот<br>завершен     |
| 0        | Форма П-2<br>первичный за полугодие 2015 года в Росстат 00-01                                    | 09.06.2014<br>Доставлен                       |
| 6        | Форма П-2<br>первичный за полугодие 2015 года в Росстат 00-01                                    | 22.05.2014<br>Доставлен                       |

#### Направление корректирующего отчета

При необходимости пользователь может исправить ранее сданный отчет, подав корректировочную форму. Это актуально в таких случаях:

- при самостоятельном обнаружении ошибки в отчете после того, как из ИФНС пришло «Извещение о вводе»;
- при обнаружении ошибки налоговым органом и направлении пользователю «Уведомления об уточнении» с требованием исправить поданный отчет.

Алгоритм формирования корректирующего документа таков:

- 1. В главном окне сервиса в пункте меню «ФНС» выбрать «Отчеты», а затем «Заполнить в системе».
- 2. Из списка выбрать нужный отчет.
- 3. На странице документа нажать «Редактировать».
- 4. В загруженной форме выбрать раздел «*Реквизиты отчета*», в поле «*Номер* корректировки» или «Вид документа» указать порядковый номер корректировки (для первой корректировки «1»).

Обратите внимание! В форматах 2.0 и 3.0 поля «Признак документа» и «Номер корректировки» разделены.

5. После правки реквизитов нужно нажать кнопку «Далее» и внести изменения в разделы отчета. Когда все готово, следует нажать «Сохранить и закрыть», после чего отправить форму в налоговый орган.

| Реквизиты отчета 🤕                                                                                                    |           |
|----------------------------------------------------------------------------------------------------|-----------|
| Q Нормативная база                                                                                                    |           |
| Код формы отчетности по КНД                                                                                                    | 1152004   |
| Код налогового органа                                                                                                    | 0000      |
| кпп                                                                                                    | 669901001 |
| Налоговый период                                                                                                    | 34        |
| Отчетный год                                                                                                    | 2014      |
| Номер корректировки. Принимает значение: 0 – первичный документ,<br>1 – 999 – номер корректировки для корректирующего документа | 1         |
| Код места, по которому представляется документ                                                                                  | 213       |

## Шаблоны документов

Чтобы ускорить в дальнейшем формирование документов, можно создать шаблоны. Это доступно для налоговых деклараций, отчетов, статистических форм, а также запросов, например, на сверку с ИФНС. Для каких стандартных форм можно сделать шаблоны, мы перечислили в следующей таблице.

# Таблица 2. Список форм, для которых в сервисе можно сформировать шаблоны

| 6-НДФЛ (КНД 1151099)                                                                         | Перечень заявлений о ввозе товаров<br>и уплате косвенных налогов (КНД 1151001)  |
|----------------------------------------------------------------------------------------------|---------------------------------------------------------------------------------|
| Авансовые платежи по налогу<br>на имущество (КНД 1152028)                                    | Сведения о количестве ОВБР, подлежащих изъятию в качестве прилова (КНД 1110022) |
| Декларация по транспортному налогу (КНД<br>1152004)                                          | Сведения о разрешениях и суммах сбора<br>за вылов ВБР (КНД 1110011)             |
| Единый налог на вмененный доход (КНД<br>1152016)                                             | Сведения об остатках денежных средств<br>учреждения (КНД 0503779)               |
| Запрос ИОН (КНД 1166101)                                                                     | Сведения по дебиторской и кредиторской задолженности учреждения (КНД 0503769)   |
| Заявление о ввозе товаров и уплате<br>косвенных налогов (КНД 1110017)                        | Уведомления о контролируемых сделках<br>формата 5.01 (КНД 1110025)              |
| Земельный налог (КНД 1153005)                                                                | Уведомление участника проекта Сколково<br>(КНД 1150017)                         |
| Налог на игорный бизнес (КНД 1152011)                                                        | Π-1                                                                             |
| Налог на имущество (КНД 1152026)                                                             | П-2                                                                             |
| Налог на прибыль (КНД 1151006)                                                               | П-4 (НЗ)                                                                        |
| Отчет об исполнении учреждением его<br>финансово-хозяйственной деятельности<br>(КНД 0503737) | П-4 (более 15 человек менее 15 человек)                                         |

#### Алгоритм создания шаблона:

- 1. На главном экране сервиса выбрать пункт меню «ФНС» «Отчеты» «Заполнить в системе».
- 2. Выбрать нужную форму и загрузить ее.
- 3. Ввести необходимые данные, которые должны быть в шаблоне.
- 4. В правой нижней части окна нажать кнопку «Шаблоны» и выбрать

#### «Сохранить данные в шаблон»:

| Номер корректировки. Принимает значение: 0 – первичный<br>документ, 1 – 999 – номер корректировки для корректирующего<br>документа<br>Код места, по которому представляется документ |  | 0                                                 |                |
|----------------------------------------------------------------------------------------------------|--|---------------------------------------------------|----------------|
|                                                                                                    |  | У вас пока нет сохраненных<br>шаблонов этой формы |                |
|                                                                                                    |  | + Сохранить данные в шаблон                       |                |
|                                                                                                    |  | 🖍 Управление шаблонами                            |                |
| Сохранить и закрыть Далее →                                                                                                    |  | Шаблоны                                           | Очистить форму |

5. Ввести название шаблона и сохранить его.

Чтобы загрузить созданный шаблон в дальнейшем, нужно воспользоваться одноименной кнопкой:

| Заполнить                             | ЕНВД Волгоград<br>ЕНВД Тюмень |                |
|---------------------------------------|-------------------------------|----------------|
| Сведения о лице, подписавшем документ | + Сохранить данные в шаблон   |                |
|                                       | 🖍 Управление шаблонами        |                |
| Сохранить и закрыть Далее →           | Шаблоны                       | Очистить форму |

После ее нажатия в форму будут загружены данные из шаблона, при этом старая информация будет удалена.

Для просмотра всех сохраненных образцов нужно открыть любую форму (для которой есть шаблон) и нажать кнопку *«Шаблоны»*. В меню следует выбрать **«Управление шаблонами»**. То же самое можно сделать с главного экрана сервиса, выбрав *«Реквизиты и настройки» — «Управление шаблонами»*.

## Сохранение и печать

Любой из переданных в ИФНС документов можно распечатать или выгрузить на компьютер.

На главной странице в меню выбрать «ФНС» — «Отправленные отчеты». В списке документов выбрать нужный и нажать на его название. Сервис переправит пользователя на страницу передачи отчета. Здесь возможны различные действия:

- 1. Просмотр сведений о данном документе ссылка «Информация об отчете».
- 2. Сохранение отчета вместе с приложенными документами и подписью ссылка «Сохранить все документы и подписи».
- 3. Печать отчета и или документов из него.

| <ul> <li>Налоговая декларация по налогу на прибыль организаций</li> </ul>                                                                                                    |                                                                                                    |  |  |
|----------------------------------------------------------------------------------------------------|----------------------------------------------------------------------------------------------------|--|--|
| Первичный за I квартал 2015 года, в ИФНС: 1102, отправлен 12.07.2016 в 1                                                                                                    | 5:28 Информация об отчете                                                                                                    |  |  |
| Подтверждение даты отправки       Распечатать         Документ, в котором указаны дата и время представления отчета       இ         இ Подписи: ЗАО "ПФ "СКБ КОНТУР"       Отчет         Распечатать на бланке       Налоговая декларация по налогу на прибыль организаций         இ Подписи: ЗАО "ПФ "СКБ Контур" (Шишканова Юлия Геннадьевна) | Бесплатные СМС–уведомления<br>Оперативную информацию о состоянии отчетов,<br>письмах и <b>требованиях из налоговой</b> мы пришлем на<br>ваш мобильный<br>+7 900 000-00-00 Подписаться<br>Управление подпиской — в меню Настройки / Рассылки и<br>новости |  |  |

Ссылка «**Распечатать**» возле названия документа позволит напечатать только этот документ (на изображение выше это «Подтверждение даты отправки»).

Ссылка «**Отчет**» предназначена для загрузки и печати отчета в xml-формате, а для формата ниже 4.0 — в текстовом формате.

Ссылка «**Распечатать на бланке**» откроет отчет в печатной форме. Чтобы его распечатать, нужно:

- нажать «Далее», предварительно подкорректировав дату, если это необходимо;
- после загрузки печатной формы кликнуть ссылку «нажмите сюда»;
- в новом окне нажать «*Открыть»* загрузится отчет в формате PDF, который можно распечатать как обычно.

Читайте также: Как в Контур.Экстерн ответить на требование о представлении пояснений к НДС.

Видеоинструкция по отправке отчетов: